## Ι-Ο ΟΑΤΑ

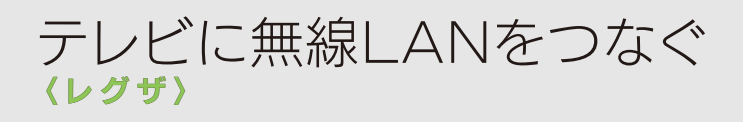

テレビをインターネットにつなげると、ショッピング、動画視聴など、 さまざまなネットサービスがテレビで楽しめます。 テレビと無線LANルーターをWi-Fi接続してみましょう。

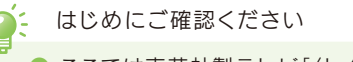

- ここでは東芝社製テレビ「〈レグザ〉Z7シリーズ」と弊社製無線 LANルーター「WN-AX1167GR」を例に説明しています。
- テレビの操作については、テレビの取扱説明書をご確認ください。
  パソコンやスマートフォン等で無線LANルーターを使い、インター
- ネットに接続できることを事前に確認しておいてください。 ● テレビと無線LANルーターはできるだけ近づけて設定してください。

※ テレビのリモコンで操作します。(手順13、14除く)

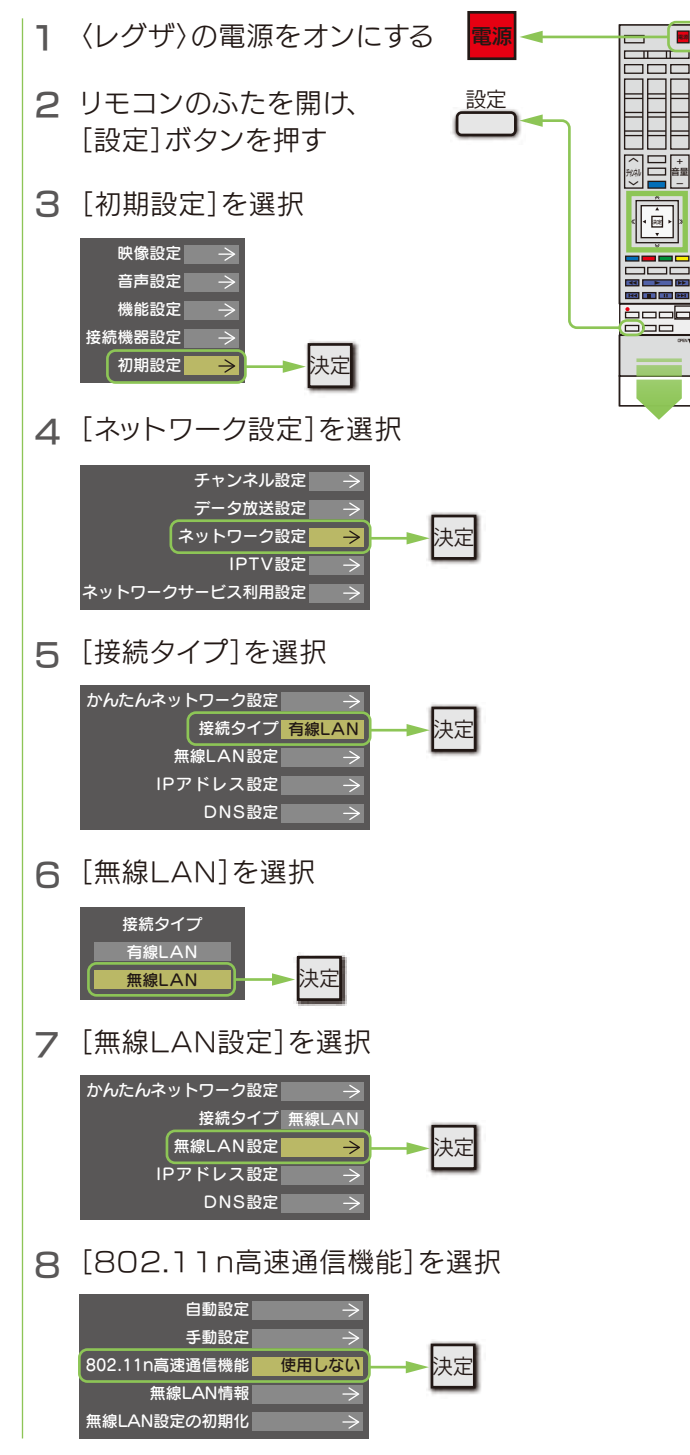

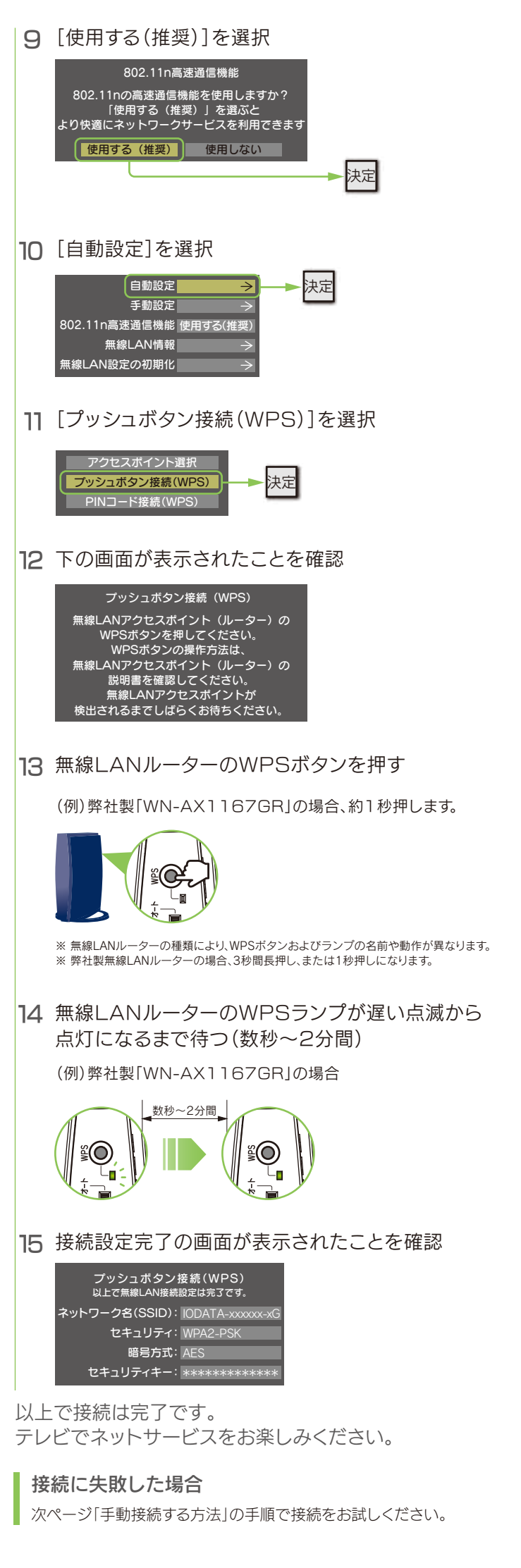

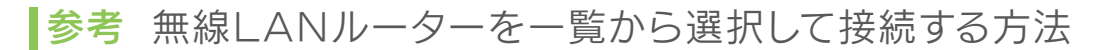

1ページ目の手順でテレビと無線LANルーターを接続できなかった場合や、無線LANルーターにWPSボタンがない場合は、本手順で接続をお試しください。

事前に、無線LANルーターのSSIDとセキュリティキー(暗号キー)をメモしておいてください

弊社製無線LANルーターの場合は、無線LANルーターの本体にSSIDとセキュリティキー(暗号キー)の初期値を記載しています。 ご不明な場合は、無線LANルーターの取扱説明書をご確認ください。

- 1 1ページ目の手順1~9の操作をおこなう
- 2 [自動設定]を選択

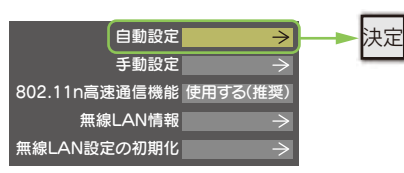

3 [アクセスポイント選択]を選択

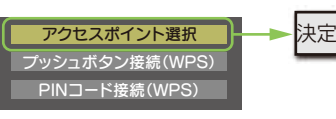

4 検出された無線LANルーター(アクセスポイント)の一覧より、無線LANルーターのSSIDを選択

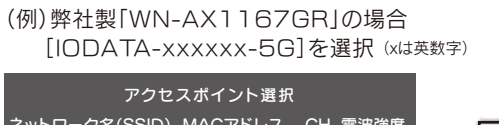

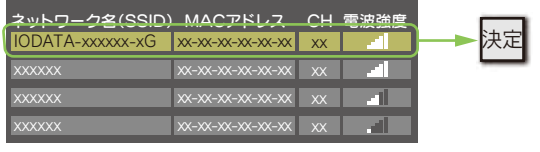

5 無線LANルーター(アクセスポイント)のセキュリティキー(暗号キー)を入力し、[設定完了]を選択

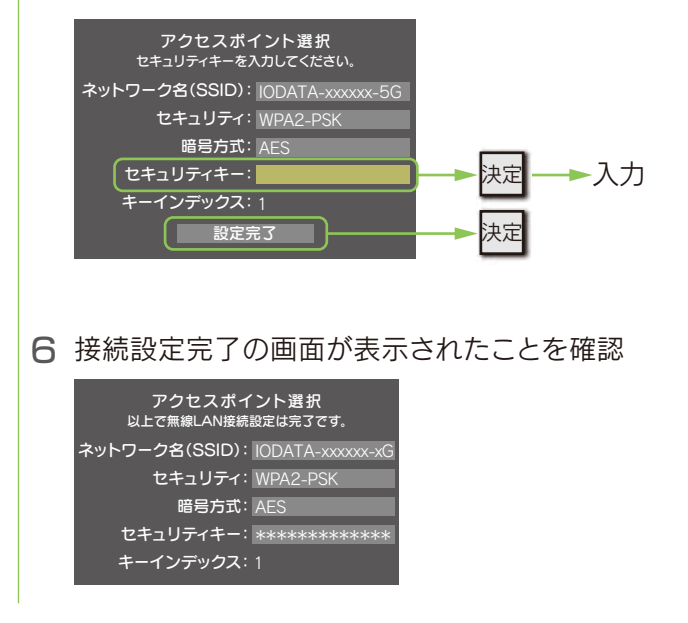

以上で接続は完了です。 テレビでネットサービスをお楽しみください。